# **Getting Started**

### Step 1

Download RouterStatsHub.zip to your desktop. Using Windows Explorer, navigate to where you downloaded the zip file and click on it. Then click Extract all files at the top of Windows Explorer:

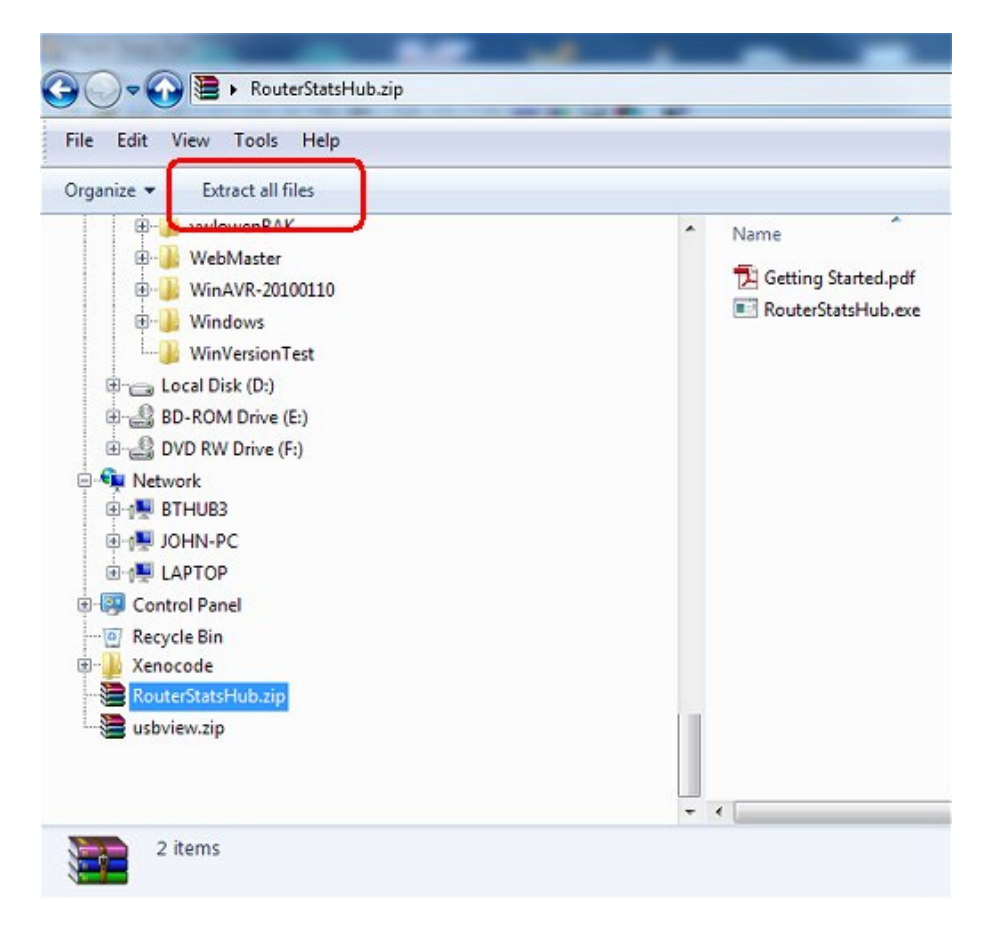

Type or navigate to a suitable folder to which to extract *RouterStatsHub* and click Extract:

If you're running any Windows version newer than XP, *RouterStatsHub* runs better in its own folder as shown below. If you *really* want to install *RouterStatsHub* in Program Files (x86) then you will need to confugure *RouterStatsHub* to 'Always Run As Administrator'.

| Getting Started.pdf     Adobe Acrobat Document     Application     T      Extract Compressed (Zipped) Folders     Select a Destination and Extract Files |
|----------------------------------------------------------------------------------------------------|
| Extract Compressed (Zipped) Folders Select a Destination and Extract Files                                                                               |
| Extract Compressed (Zipped) Folders Select a Destination and Extract Files                                                                               |
| Files will be extracted to this folder:         C:\RouterStatsHub         Browse         Show extracted files when complete                              |

Once extracted, right-click on your Desktop and select New -> Shortcut. Navigate to the folder in which you extracted RouterStatsHub.zip and create a desktop shortcut to RouterStatsHub.exe

## Step 2

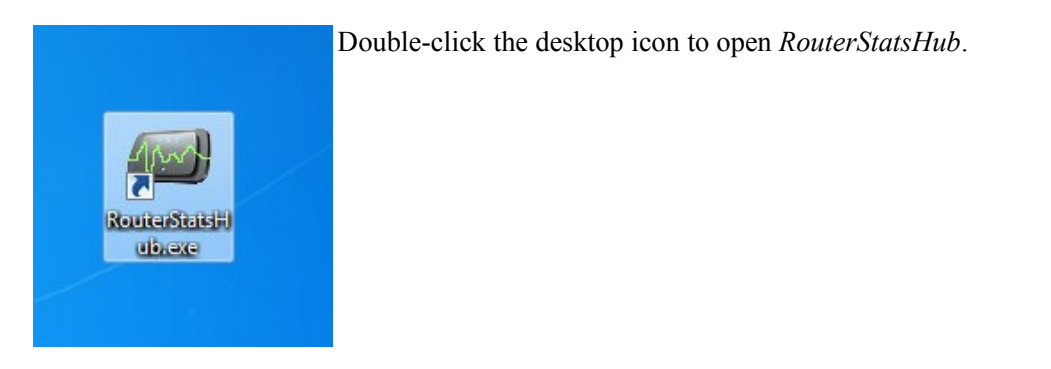

The first time *RouterStatsHub* is run, it will automatically open the Setup Wizard shown below:

| RouterStatsHub                                  |                                                                                                    |     | × |
|-------------------------------------------------|----------------------------------------------------------------------------------------------------|-----|---|
| File Edit Configur                              | e Help                                                                                                    |     |   |
| II Pause                                        | Stop     Stop     Capture     View     View     ViewLog     Downstream:                                                                                                    |     |   |
| Home Hub                                        | RouterStatsHub Setup Wizard                                                                                                    |     |   |
| BT H                                            | RouterStatsHub Setup Wizard                                                                                                    | A-Z |   |
|                                                 | Before using RouterStatsHub for the first time, you need to have logged into the Home Hub's Management interface at least once and created your own Password.                            |     | н |
| Wire                                            | If you haven't already done this, or are unsure, please click on the link below to open your web browser at the BT Help pages and follow steps 1 and 2.<br><u>http://bt.custhelp.com</u> |     |   |
| ADSL                                            | Once you have the Home Hub's password, please press Next below.                                                                                                    | Г   |   |
| Cont                                            | Cancel Next                                                                                                    | ι.  |   |
| Conr                                            |                                                                                                    |     |   |
| Downst                                          | am:                                                                                                    |     | ÷ |
| http://192.168.1.25<br>Start: Wed 03 April 12:: | i4/htm/settings/a_adsl.html<br>35:41 log.txt: 9.74 KB Capture folder: 91.64 KB                                                                                                    |     |   |

Before *RouterStatsHub* is able to access the Home Hub's management interface, you need to have logged into the Home Hub with your web browser at least once in order to set a new password.

Full instructions are provided on BT's Help pages at http://bt.custhelp.com/app/answers/detail/a\_id/32209. Once you know the password you use to access your Hub, click the Next button on the *RouterStatsHub* setup wizard:

| In the box below, please type the value is already in the box a | Home Hub's network<br>and shouldn't normally | address. The default<br>need changing. |
|-----------------------------------------------------------------|----------------------------------------------|----------------------------------------|
| Router network address:                                         | http:// 192.168.1.254                        |                                        |
|                                                                 |                                              | Next                                   |

Type your network address in the box. This is usually 192.168.1.254 unless you have already changed it on your network. Leave it at the default value if you're unsure.

| RouterStatsHub will only                                    | work with the BT Home Hub version 3                                                      |
|-------------------------------------------------------------|------------------------------------------------------------------------------------------|
| There are two different m<br>You can find the Type you have | nodels of version 3 (Type A and Type B).<br>ve on the label on the underside of the Hub. |
| Please select you                                           | Ir model below, then press 'Next'                                                        |
| Home Hub 3 Type                                             | Туре А 👻                                                                                 |
|                                                             |                                                                                          |

On the next wizard page, select the type of Home Hub you're using. The two types are very different and *RouterStatsHub* will not work unless the correct Type is selected.

| RouterStatsHub can attemp<br>experimental feature is not al | pt to log into the Home Hub automatically. This<br>ways successful. Select the checkbox below to try. |
|-------------------------------------------------------------|----------------------------------------------------------------------------------------------------|
| Attempt to log into the Ho                                  | ome Hub automatically after the first run                                                             |
| Home Hub Password                                           | •••••                                                                                                 |
|                                                             | Show password in plain text                                                                           |
|                                                             |                                                                                                    |

If you have a Home Hub 3 Type A, *RouterStatsHub* will attempt to log into the Home Hub automatically if you select the Attempt to log into the Home Hub automatically after the first run checkbox. You will need to log in manually the first time, though, because *RouterStatsHub* needs to be taught know how to find the page with the Connection Information.

Type your password into the box and press the Next button.

Unfortunately, I haven't been able to get a Type B to log in automatically so you will not be shown this page of the setup wizard.

On the last page of the wizard, there is nothing to type so just press Finish.

#### Home Hub Type A

|                                  |                                                      | EQ ViewLog                                  | Upstream:<br>Downstream:  |     |
|----------------------------------|------------------------------------------------------|---------------------------------------------|---------------------------|-----|
| Hub Noise Margin Conn            | ection Speed CRC Errors                              | HEC Errors                                  | Configure Advanced        |     |
| BT F<br>Settings > (Login)       | Please navigate to the 'Con<br>> Advanced Settings > | nection Information' p<br>Continue > Broadt | age.<br>band > Connection | A-Z |
| Home                             | Services                                             | Settings                                    | Troubleshooting           |     |
| Internet:<br>Broadband username: | Connected bthomehub@btbroac                          | lband.com                                   | Disconnect                |     |
| Broadband username:              | bthomehub@btbroadband.com                            |                                             |                           |     |
| BT FON:                          | Active                                               |                                             |                           |     |
| BT Manual Power Save:            | Disabled                                             |                                             | Configure                 |     |
| BI Access Control:               | Disabled                                             |                                             | Configure                 |     |
| My Home Network                  | o your BT Home Hub.                                  |                                             |                           |     |

*RouterStatsHub* will open on its Home Hub Tab displaying the Home Hubs 'Home' page. Because I've found that the page to the Connection Information can vary (believe it or not!), it's necessary for you to navigate to the Connection Information page "manually" on this first run. You will only be asked to do it the first time *RouterStatsHub* runs - unless the Home Hub decides to move the page!

To navigate to the Connection Information page, press *Settings*, at which point the Home Hub will ask you to log in. After logging in, click *Advanced Settings* and then press the Continue to Advanced Settings button. Then click *Broadband*, followed by *Connection*. (*RouterStatsHub* shows the "trail" you need to follow at the top of each page.)

You should now be looking at the ADSL Line Status / Connection Information page. Best of all, *RouterStatsHub* now knows where the page is as well so you need only do this once!

#### Home Hub Type B

When you close the setup wizard, you should be looking at the Home Hub's Login page. Once logged in with the Home Hub password, *RouterStatsHub* will take you directly to the Connection Information page. Unfortunately, with the Type B Home Hub, you will need to log in manually each time you Open *RouterStatsHub*.

#### **First Run**

At this stage, *RouterStatsHub* should have automatically started collecting data samples from the Home Hub. Click the Noise Margin Tab (just below the Pause button), wait a few minutes for *RouterStatsHub* to begin collecting the data and the values should begin to appear on the graph.

|     | R     | esume | II Pause     | Capture          | View 🖸     | ViewLog    | uter Uptime:<br>Upstream: 19.0<br>Downstream: 4.5 | 3 days, 21:58:41<br>dB 448 Kbps<br>dB 4,188 Kbps |     |
|-----|-------|-------|--------------|------------------|------------|------------|---------------------------------------------------|--------------------------------------------------|-----|
| Hor | me Hi | ub    | Noise Margin | Connection Speed | CRC Errors | HEC Errors | Configure                                         | Advanced                                         |     |
| 2   | 6     |       |              |                  |            |            |                                                   |                                                  | -10 |
| 2   | 4     |       |              |                  |            |            |                                                   |                                                  | 9   |
| 2   | 2     |       |              |                  |            |            |                                                   |                                                  | 8   |
| 2   | 0     |       |              |                  |            |            |                                                   |                                                  | 7   |
| 1   | 8     |       |              |                  |            |            |                                                   |                                                  | 6   |
| 1   | 6     |       |              |                  |            |            |                                                   |                                                  | 5   |
| 1   | 4     | ~~~   |              |                  |            |            |                                                   |                                                  | Ĕ.  |
| 1   | 2     |       |              |                  |            |            |                                                   |                                                  | 4   |
| 1   | 0     |       |              |                  |            |            |                                                   |                                                  | -3  |
|     | 2     |       |              |                  |            |            |                                                   |                                                  | -2  |
|     | 4     |       |              |                  |            |            |                                                   |                                                  | -1  |
|     | 2     |       |              |                  |            |            |                                                   |                                                  | 0   |
|     | 0     |       |              |                  |            |            |                                                   |                                                  | -1  |
|     | 1     |       |              |                  |            |            |                                                   |                                                  |     |

The plots on the graphs will take a few minutes to appear but the current downstream Noise Margin will be shown on the system icon on the left end of the title bar. Also the current upstream and downstream values for Noise Margin and Connection Speed will be shown at the right of the Toolbar together with the Home Hub's total internet (WAN) uptime.

Each graph shows the upstream value on the left vertical axis (plotted in blue) and the downstream value on the right vertical axis (plotted in maroon).

Other graphs plot upstream and downstream values for Connection Speed, CRC Errors and HEC Errors. The last two graphs can be configured to show different values instead. See User defined graphs in the Help file enclosed with *RouterStatsHub*.